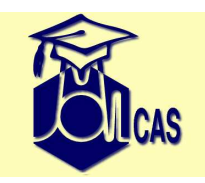

#### **Overview of Molcas**

Valera Veryazov

Valera.Veryazov@teokem.lu.se

Department of Theoretical Chemistry Lund University

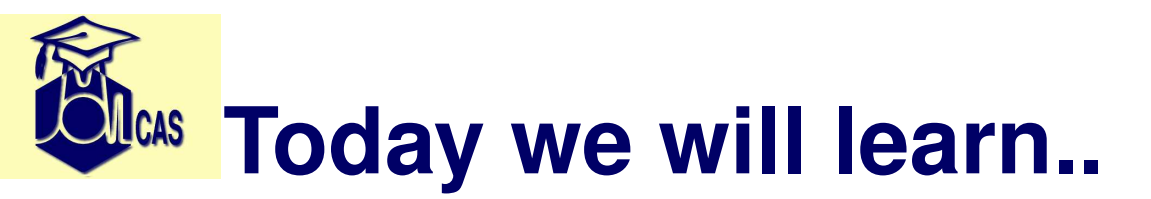

- Installation of Molcas
- Maintenance
- HowTo run Molcas
- HowTo get help
- HowTo create input
- General structure of the input
- HowTo use GUI

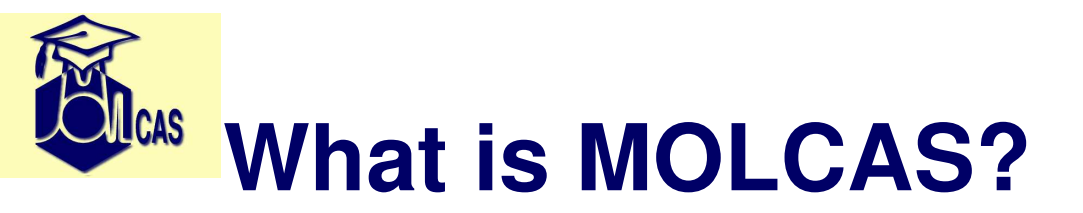

Software for Quantum Chemistry

- for ground and excited states,
- for molecular structure, chemical and photochemical reactions,
- for solution chemistry, chemical bonding, and much more,
- for all elements of the periodic table.

Most important point: multiconfigurational theory CASSCF/RASSCF and CASPT2/RASPT2

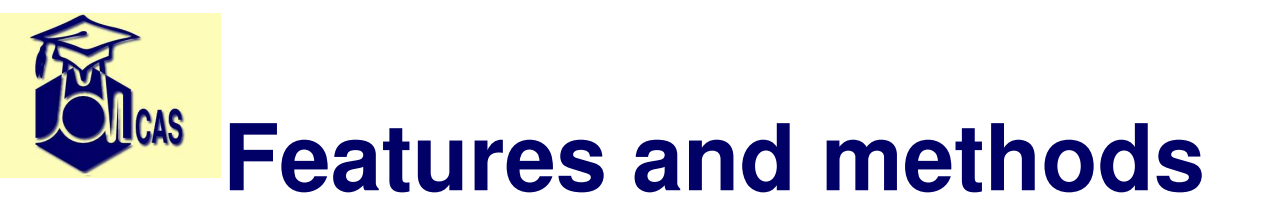

- Electronic structure methods
  - Hartree-Fock and DFT for closed and open shell systems.
  - ♦ Møller-Plesset second order perturbation theory.
  - Multiconfigurational SCF: CASSCF and RASSCF.
  - Multiconfigurational second order perturbation theory CASPT2 and RASPT2.
  - Multi-reference CI MRCI.
  - Coupled-cluster methods CCSD, CCSD(T).
- Geometry optimization
  - Analytical gradients for SCF/DFT and RASSCF.
  - Numerical gradients for CASPT2, Coupled-Cluster methods
  - Automatic geometry optimization of equilibrium geometries, transition states, intersystem crossing, conical intersections, etc.
  - Vibrational frequencies and thermodynamic quantities.

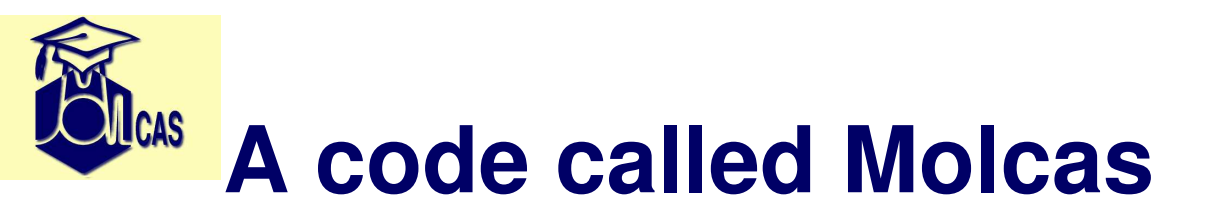

- Source code distribution:
- source code (Fortran, C) + scripts (Perl, bash)
- can be configured for
  - different platforms: Unix, Linux, Windows, MacOS
  - serial, parallel (SMP or cluster), grid
  - ♦ 32- and 64- bit
  - all major compilers: gfortran, Intel, PGI, NAG, SunStudio
  - all major MPI libraries: OpenMPI, intel MPI.
  - all major BLAS libraries: MKL, ACML, NVBLAS
- Binary ONLY distribution:
  - Precompiled binaries for main Linux distributions with OpenMPI and MKL
- *Molcas@UU* distribution

### **Configuration and installation**

- Hardware requirements
  - ♦ large amount of RAM
  - fast HDD or SSD
  - Cores vs. memory
- MATH libraries: BLAS and LAPACK
- compilers
- MPI libraries
- GPUs support via NVBLAS

## **Understanding of molcas command**

- molcas driver (which version to run)
- molcas.exe (license and parser)
- molcas command
  - molcas input [flags]
  - molcas tool [arguments]
- Multiple installations of Molcas
  - case 1: Current (or parent) directory is MOLCAS
  - case 2: MOLCAS environment is set
  - case 3: latest molcas installation (.Molcas/molcas)

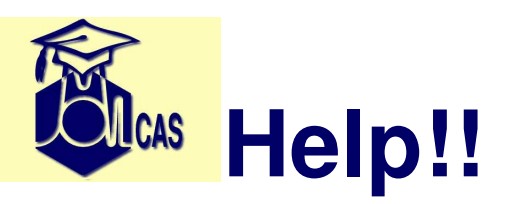

- on-line documentation *www.molcas.org*
- molcas help command
  - ♦ molcas help
  - molcas help scf
  - *molcas help scf charge*
  - ♦ molcas help -t b3lyp
  - molcas help environment MOLCAS\_OUTPUT
  - molcas help basis Cu
- Solving problems
  - Molcas user's billboard
  - Bug report system
  - direct mail: molcas@molcas.org

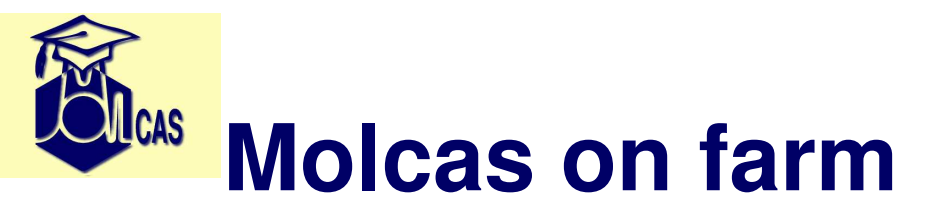

- Molcas official farm http://www.molcas.org/farm/
- Course farm:
- Farm run vs. local run: reuse of WorkDir

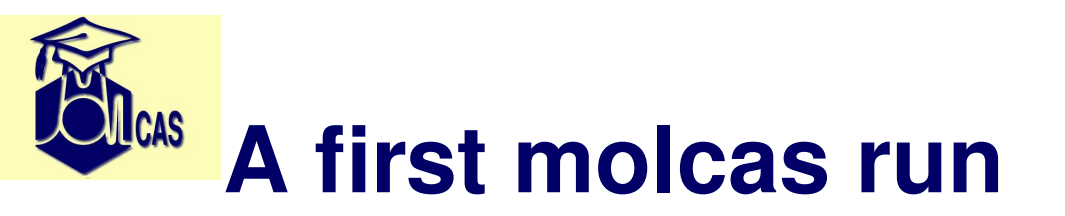

molcas Water.DFT.input -f after run:

- Output
  - ♦ Water.DFT.log
  - ♦ Water.DFT.err
- Extra files
  - Water.DFT.ScfOrb
  - Water.DFT.scf.molden
- Intermediate files
  - /tmp/Water.DFT.5024/Water.DFT.RunFile
  - /tmp/Water.DFT.5024/Water.DFT.OrdInt

# MOLCAS environment variables

- molcas help environment
- molcas setuprc: interactive script to make global settings: where to store intermediate files, how to name files, etc.

Examples:

- *MOLCAS\_WORKDIR* parent directory for all scratch directories
- *MOLCAS\_PRINT* set up print level
- *MOLCAS\_OUTPUT* to set up output directory for additional output files
- *Project* set up Project name
- *WorkDir* set up scratch area (\$MOLCAS\_WORKDIR/\$Project)

Usage:

- molcasrc file (created by setuprc)
- export KEY=VALUE
- molcas KEY=VALUE input

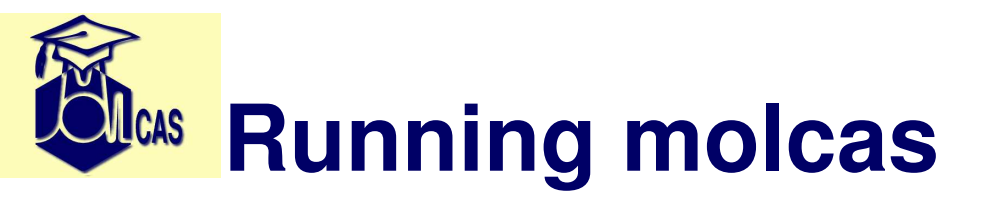

- output goes to screen:
  - molcas input\_file
- output goes to log and error files:
  - *molcas input\_file -o logfile -e errorfile*
  - molcas input\_file >logfile 2>errorfile
- output goes to log file:
  - molcas input\_file -o logfile -e logfile
  - molcas input\_file >logfile 2>&1
- output goes to log and error files (.log and .err) :
  - molcas -f file.input
- include environment into command:
  - molcas MOLCAS\_PRINT = 3 input\_file -f
  - CPUS = 2; export CPUS; molcas input\_file

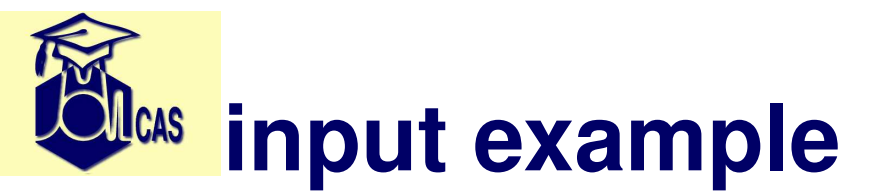

```
/* this is an example */
&GATEWAY
    COORD = water.xyz
    Basis = ANO-S-MB
&SEWARD
&SCF
    KSDFT = B3LYP
```

Processing of molcas input:

- preprocessing
  - clean and normalize input file
- execute molcas modules or commands
- control of the execution (via return code)
  - interrupt a calculation
  - make loops
  - auto-magically call modules

### Understanding molcas input

- Enhanced Molcas Input Language (EMIL)
  - Comment lines: \* at the beginning of line, or C++ style //
  - /\* \*/ multiline comments
  - ♦ &*MODULE* is a call of module *MODULE*
  - strings \$VAR replaced by the value of VAR
  - Short notation: ; and = replaced by a new line
  - EMIL commands started from > sign
    - (>>>>>>>COMMAND <<<<<<<<>>>>>>
  - @GEOM or @DFT(B3LYP) Alias (macros)

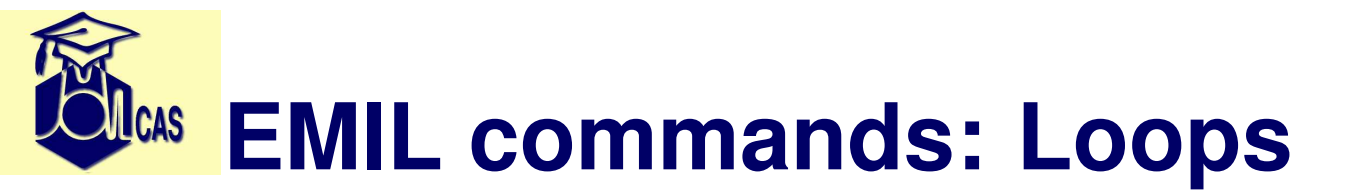

- geometry optimization loop (terminated by external condition) &GATEWAY
  - >>>> Do While <<<<
    &SEWARD
    ....</pre>
  - &SLAPAF
  - >>>> EndDo <<<<

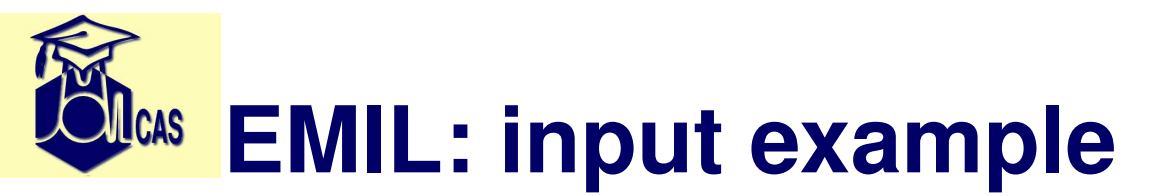

/\* this is an example of geometry
 optimization of
 water molecule using DFT \*/
&GATEWAY
COORD=water.xyz
Basis=ANO-S-MB
>>>Do While
&SEWARD
&SCF
KSDFT=B3LYP
&ALASKA; &SLAPAF
>>>> EndDo

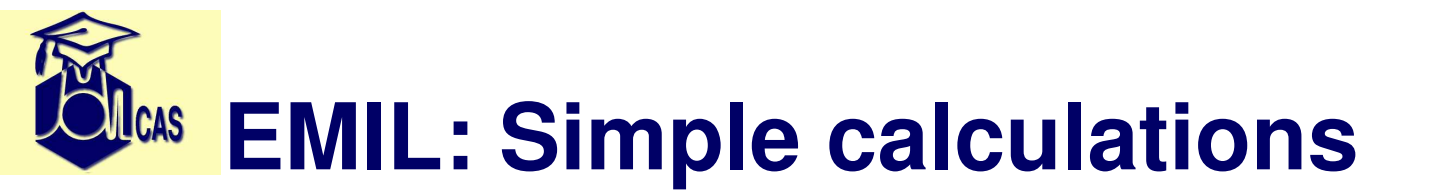

#### • Syntax:

>>>Export VAR=VALUE >>> Eval C=\$A+\$B

• Example

>>>Export DIST=1.0
>>>>Eval R=\$Dist+0.1

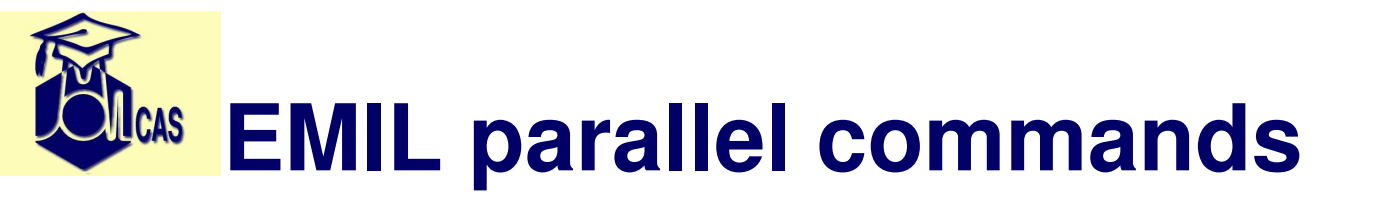

- >>>> UNIX echo 'Hello world!'
   >>>> UNIX -SERIAL echo 'Hello world!'
   >>>> COPY File1 File2
   >>>> LINK File1 File2
   >>>> LINK FORCE File1 File2
   >>> RM File
- Note all commands are executed in WorkDir
- Submit directory has an alias \$CurrDir

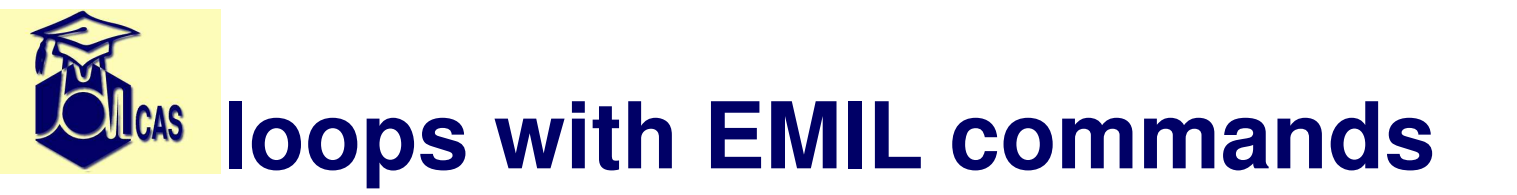

```
>>>> ForEach VAR IN (1, 2, 3) < <<<
    >>>> ForEach VAR IN ( 1..3 ) <<<< \!\!\!\!
    . . . .
    >>>> EndDo <<<<
* incremental change of coordinates
>>export DIST=1.0
>>foreach L in ( 1..30 )
>>eval R=$DIST+0.1*$L
& GATEWAY
Coord
```

hydrogen molecule

H 0 0 0

2

H \$R 0 0

BASIS= ANO-S-MB

&SEWARD; &SCF

>>enddo

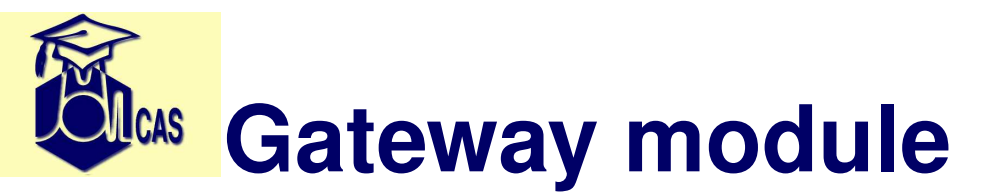

#### • Coordinates

- 'Native' molcas input
- ◆ XYZ input (as a separate file or inline)
  - 2 <- Number of atoms comment line <- ( a.u., transformation) O 0.0 0.0 0.0 <- element(†) C 1.2 0.0 0.0 cartesian coordinates

(†) Element name can contain a basis set label.

- Basis set
  - RI/CD basis set
- Symmetry
- External field (PCM,Xfield)

## **Native' molcas input**

- default symmetry: *C*<sub>1</sub>
- default units: atomic
- only symmetry unique atoms
- atoms with unique labels

```
&GATEWAY
Title = water, ano-s(dzp) basis set
Symmetry = x y
Basis set
H.ano-s..2s1p.
H1 -0.783975899 0.00000000 -0.184686472 Angstrom
End of basis
Basis set
0.ano-s..3s2p1d.
0 0.0 0.0 .369372944 Angstrom
End of basis
```

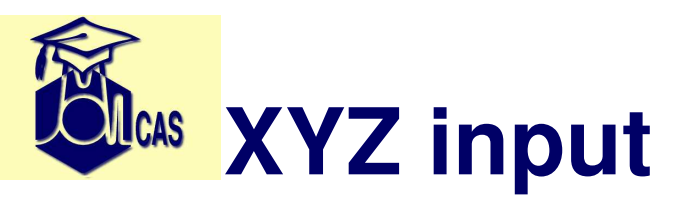

- default symmetry is highest available (*D*<sub>2*h*</sub> subgroup)
- default units: Ångstrom
- 'plain' xyz formatted file (inline or an external file)
- Global or local basis set labels

```
&GATEWAY
COORD
3
water molecule (in Angstrom)
H -0.783975899 0.00000000 -0.184686472
H 0.783975899 0.00000000 -0.184686472
O 0.00000000 0.0000000 .36937294400
Basis
ANO-S-VDZP
```

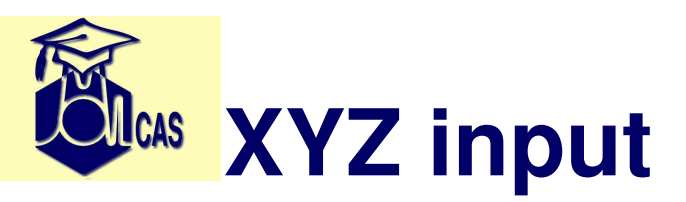

Basis

```
ANO-S-VDZP, H.ANO-S-VDZP, O.ANO-S...3s2pld.
Group = C1
```

- \* Group = x y
  - for  $C_1$  group: Group=C1, or NoSym
  - To 'freeze' the molecule: NoMove

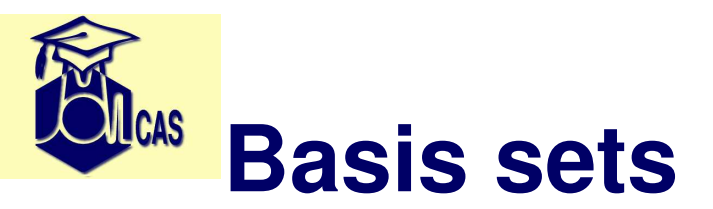

- \$MOLCAS/basis\_library directory
- inline basis sets *vs.* 'standard' basis sets
- Basis set types (basistype.tbl) segmented/ANO, pseudopotential, relativistic

|--|

• aliases (basis.tbl)

| H.ANO-S-MB   | H.ANO-S1s.     |
|--------------|----------------|
| H.ANO-S-VDZ  | H.ANO-S2s.     |
| H.ANO-S-VDZP | H.ANO-S2s1p.   |
| H.ANO-S-VTZP | H.ANO-S3s2p1d. |

• file aliases (trans.tbl)

6-31G\* 6-31Gp

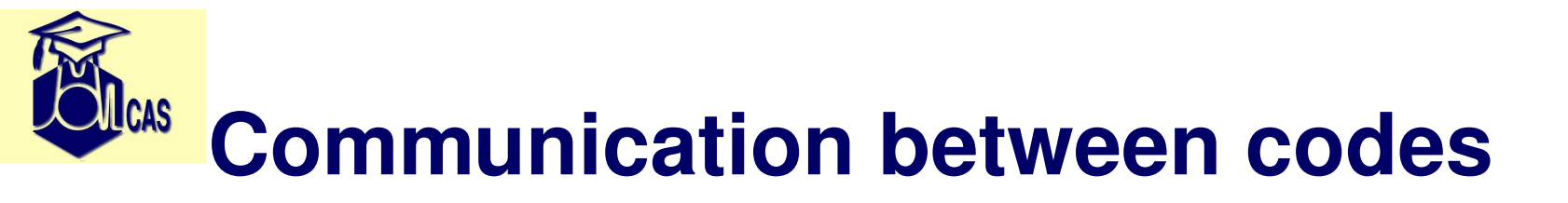

- &GATEWAY
  - • •
- &SEWARD; &SCF
- GATEWAY
  - create new RUNFILE
  - pass returncode
- SEWARD
  - compute integrals
  - create GssOrb file
  - update RUNFILE
  - pass returncode
- SCF
  - check RUNFILE for starting orbitals
  - check ScfOrb (from another SCF run) or GssOrb file
  - compute WF, and create ScfOrb file
  - update RUNFILE

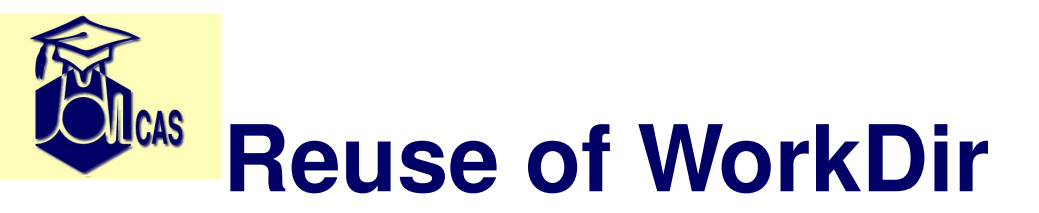

How to set WorkDir?

- Special case: not set
   WorkDir /tmp/water.\$RANDOM
- WorkDir=/scratch/molcas/water/
- MOLCAS\_WORKDIR=/scratch/molcas/ the actual WorkDir name constructed from MOLCAS\_WorkDir + the name of Project (input filename).

Should one reuse WorkDir?

- Yes, if want to reuse data, e.g. starting orbitals
- No, if a new calculation is too different

To run calculation with new Workdir

- rm -fr \$Workdir
- MOLCAS\_NEW\_WORKDIR=YES
- molcas -new input

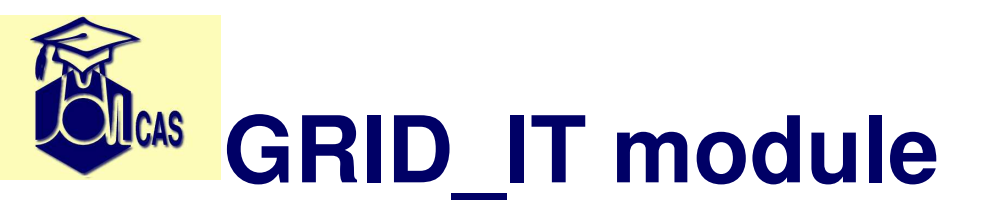

- Compute cartesian grid from an Orbital file
- for HF/DFT, RASSCF, CASPT2 the resulting file: \$Project.grid
- for UHF GRID\_IT produces \$Project.a.grid and \$Project.b.grid
- The code is very expensive for 'nice pictures' (DENSE; ALL)
  - use SPARSE keyword
  - select Orbitals to compute: Select, ORange, ERange
- to run GRID\_IT one needs only Gateway and INPORB: Link your orbital file to INPORB or use FILEORB keyword

Computed .grid files can be visualized by *gv.exe*. GV code is available at www.molcas.org/GV/

- gv.exe water.grid
- gv.exe -a -1.0 CH3.a.grid CH3.b.grid out diff.grid
- gv.exe -a -1.0 CH3.HF.grid CH3.DFT.grid out delta.grid

## Grid/Geometry Viewer/Editor (GV)

- visualization of coordinates: gv.exe file.xyz
- simple editing of coordinates
- visualization of densities and orbitals *gv.exe file.grid gv.exe -a -1.0 file1.grid file2.grid out res.grid*
- selection of active space
- visualization of molden files gv.exe file.geo.molden gv.exe file.freq.molden gv.exe file.scf.molden

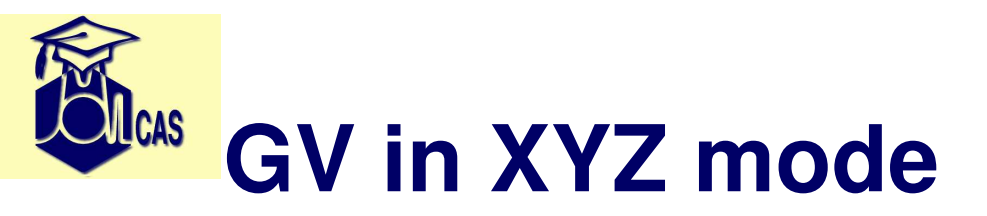

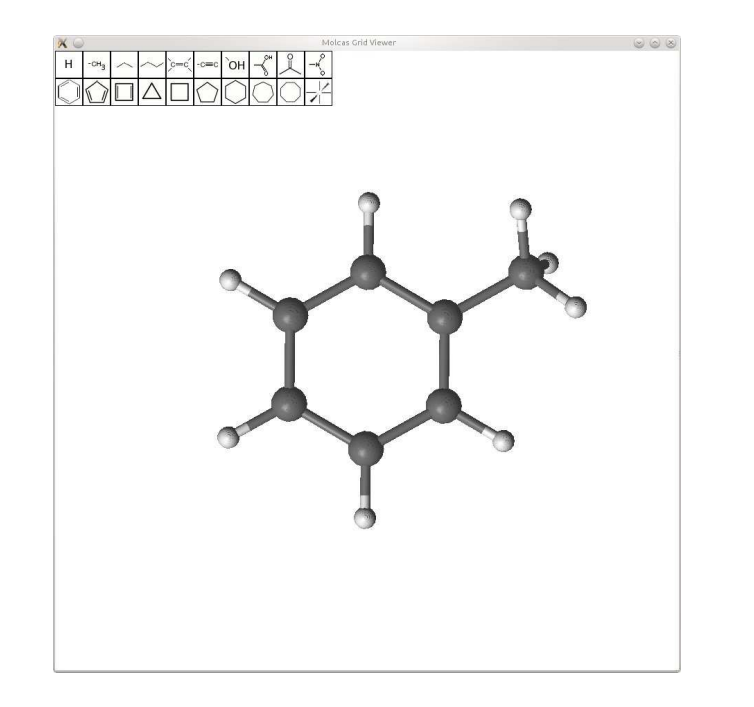

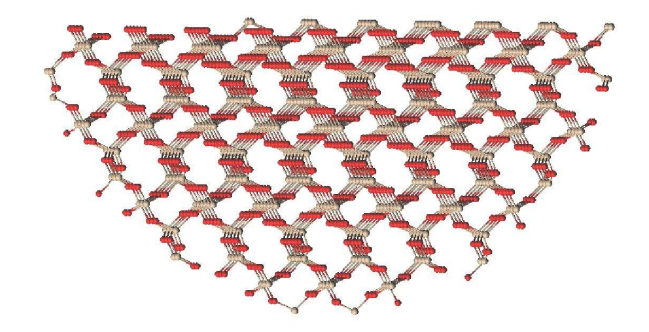

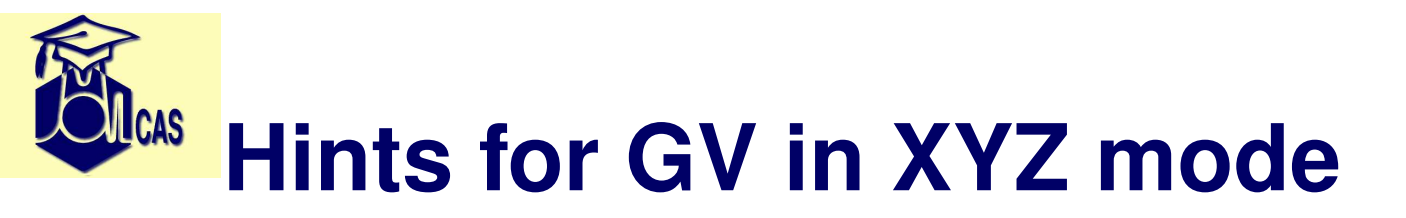

- Read the manual and tutorial!
- gv.exe -help, or F1
- if gv edit XYZ file:
  - left mouse click select an atom (up to 4)
  - left mouse + Shift mark an atom (for group operations)
  - middle mouse click (or Space) unselect atoms
  - +/- change a value of the bond/angle
  - PageUp/PageDown change a property of atom/bond
  - Insert/Delete insert/delete selected atom
  - F2 save XYZ file
  - F8 check/apply symmetry
  - F3 fragments menu
  - F4 edit mode
  - Backspace Undo

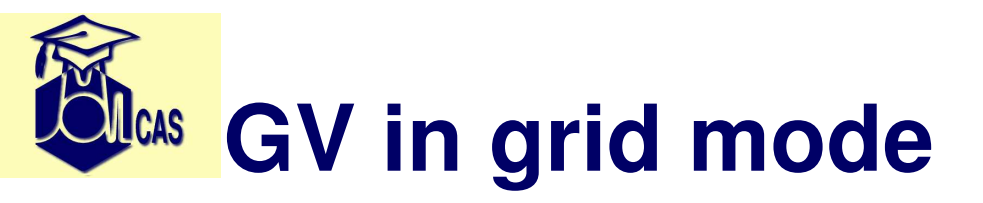

#### Visual selection of the active space

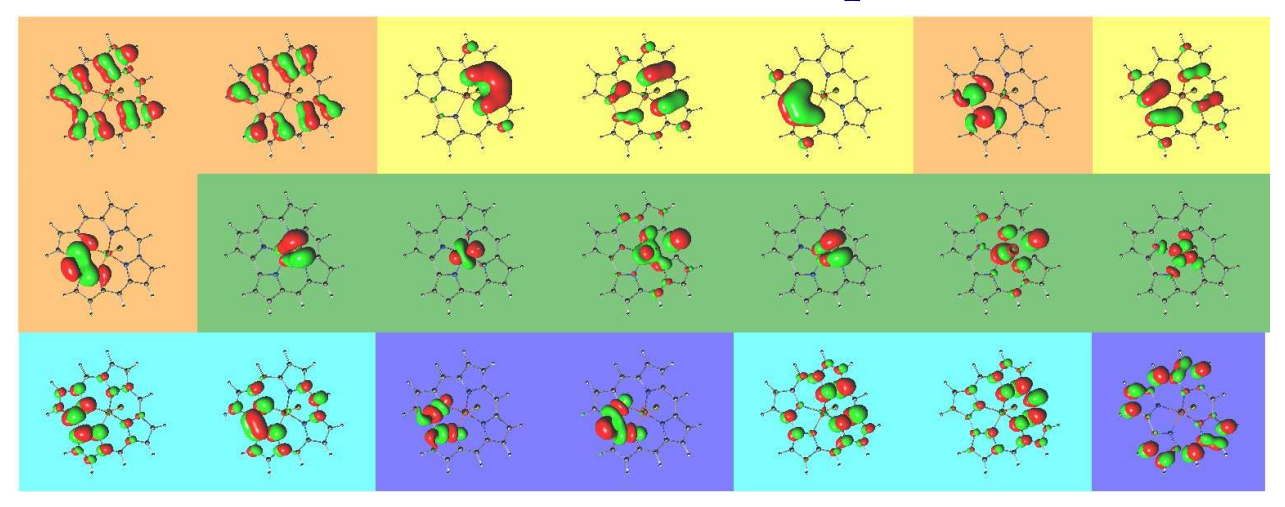

# Hints for GV in other modes

- grid file (obtained by call to *GRID\_IT* module)
  - +/- change an isovalue
  - PageUp/PageDown change an orbital
  - fi1a3sd set orbital type
  - F3 display all computed orbitals on one screen
  - F2 save Orbital file
- geo.molden files
  - PageUp/PageDown show next geometry
  - F3 show convergence
- freq.molden files
  - PageUp/PageDown show next vibration
  - F3 show spectrum

### New generation of GV: LUSCUS

- source code at sourceforge.net/projects/luscus/
- nice and intuitive GUI interface
- plug-ins to in- and out- formats
- symmetry library MSYM (any point group)

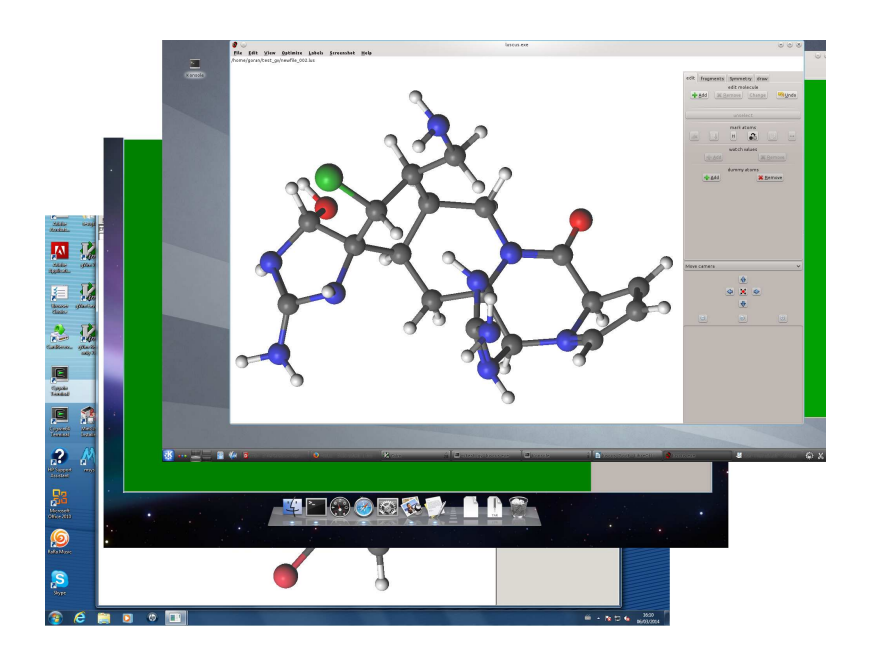